# Activar/desactivar la interfaz web en el teléfono IP SPA525G o SPA525G2

## Objetivos

Se puede acceder a los teléfonos IP SPA525G/SPA525G2 a través de una interfaz web. La interfaz web muestra el historial de llamadas, la información del dispositivo, las estadísticas y ofrece la posibilidad de actualizar el firmware. De forma predeterminada, la interfaz web está activada en cada teléfono.

Este documento explica cómo habilitar o deshabilitar la interfaz web en el teléfono IP SPA525G/SPA525G2.

### **Dispositivos aplicables**

Teléfono IP · SPA525G

Teléfono IP · SPA525G2

### Procedimiento Paso a Paso

#### Activar o desactivar la interfaz web

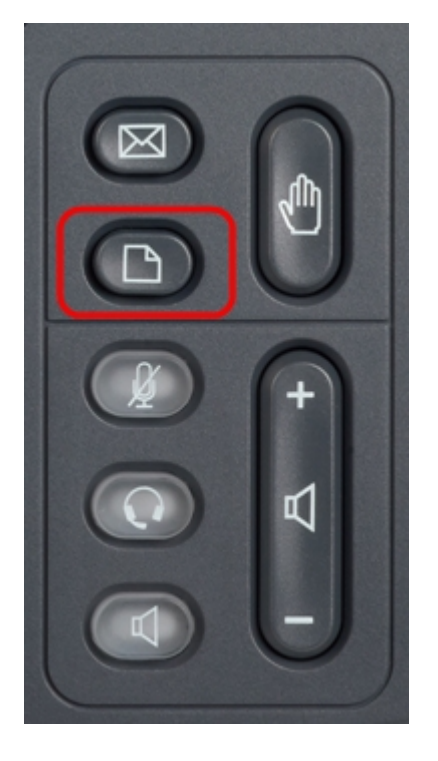

Paso 1. Presione el botón Setup del teléfono IP para que aparezca el menú Setup.

| 01/0                     | 1 12:00p              | User1 |   |  |
|--------------------------|-----------------------|-------|---|--|
| Information and Settings |                       |       |   |  |
| 1                        | Call History          |       |   |  |
| 2                        | Directories           |       |   |  |
| 3                        | Network Configuration |       |   |  |
| 4                        | User Preferences      |       |   |  |
| 5                        | Status                |       |   |  |
| 6                        | CME Services          |       |   |  |
| 7                        | MP3 Player            |       |   |  |
|                          | Select                | Exit  | : |  |

Paso 2. Desplácese hacia arriba y hacia abajo con las teclas de navegación para seleccionar **Network Configuration** y presione **Select** para que aparezca el menú *Network Configuration*.

| 01/01 12:00p               | User1     |  |  |  |  |
|----------------------------|-----------|--|--|--|--|
| Network Configuration      |           |  |  |  |  |
| Wi-Fi                      |           |  |  |  |  |
| Wi-Fi Configuration        |           |  |  |  |  |
| Connection Type            | Static IP |  |  |  |  |
| Static IP Address Settings |           |  |  |  |  |
| VPN                        |           |  |  |  |  |
| Web Server                 |           |  |  |  |  |
| Web Server Writable        |           |  |  |  |  |
| Set                        | Back      |  |  |  |  |

Paso 3. Desplácese hacia arriba y hacia abajo con las teclas de navegación para seleccionar **Servidor Web**.

Paso 4. Pulse a la derecha en las teclas de navegación para cambiar si el servidor web está activado o desactivado. Una marca de verificación azul indica que el servidor web está habilitado.

| 01/01 12:00p          |             | User1     |  |  |  |
|-----------------------|-------------|-----------|--|--|--|
| Network Configuration |             |           |  |  |  |
| Wi-Fi                 |             |           |  |  |  |
| Wi-Fi Conf            | iguration   |           |  |  |  |
| Connectio             | n Type      | Static IP |  |  |  |
| Static IP A           | ddress Set  | ttings    |  |  |  |
| VPN                   |             |           |  |  |  |
| Web Serve             | er          |           |  |  |  |
| Web Serve             | er Writable |           |  |  |  |
| Se                    | t           | Back      |  |  |  |

Paso 5. Presione Set para actualizar inmediatamente el estado del servidor web.